V tem prispevku

## Registracija časa - Ureditev 14.8 2023 iz delovnega dne v dela prost dan

Zadnja sprememba 25/08/2023 8:31 am CEST | Objavljeno 25/08/2023

Z ZOPNN-F se je določil tudi začasni ukrep na področju dela prostih dni, in sicer se ne glede na 2. člen Zakona o praznikih in dela prostih dnevih v Republiki Sloveniji v letu 2023 kot dela prost dan v Republiki Sloveniji določi 14. avgust.

Pravico do odsotnosti z dela zaradi praznika oziroma dela prostega dneva ureja Zakon o delovnih razmerjih (ZDR-1) v 166. členu, in sicer ima delavec v skladu s tem členom pravico do odsotnosti z dela ob praznikih Republike Slovenije, ki so določeni kot dela prosti dnevi, in ob drugih, z zakonom določenih dela prostih dnevih in mu je delodajalec v skladu s 137. členom dolžan izplačati nadomestilo plače, in sicer za tiste dneve in toliko ur, kolikor znaša delovna obveznost delavca na dan, ko zaradi opravičenih razlogov ne dela. Nadomestilo plače torej pripada tistim delavcem, ki so na dan praznika oziroma na dela prosti dan razporejeni na delo in sicer na ta dan delali, pa zaradi praznika (oziroma dela prostega dneva) ne delajo

Pravica do odsotnosti delavca z dela zaradi praznovanja v skladu s 166. členom ZDR-1 pa ni absolutna, saj ZDR-1 v drugem odstavku 166. člena določa, da se lahko le-ta omeji, če delovni oziroma proizvodni proces poteka nepretrgano ali narava dela zahteva opravljanje dela tudi na prazničen dan. V kolikor delavec tudi na ta dan dela, mu v skladu s prvim odstavkom 128. člena ZDR-1 pripada dodatek za delo na praznike in dela proste dneve, ki je v skladu z drugim odstavkom 126. člena ZDR-1 tudi sestavina plače.

## 14.8 2023 je potrebno v koledarju letos označiti kot praznik.

Za pravilno delovanje programa priporočamo, da se to izvede v več korakih, ki sledijo drug drugemu. Zaporedje korakov je odvisno od tega, katere programe uporabljate za obračun plač.

V registraciji časa morate najprej za 14.8.2023 pobrisati **vse vpisane dopuste**.

Najprej naredite izpis vseh, ki imajo na 14.8.2023 vpisan dopust.

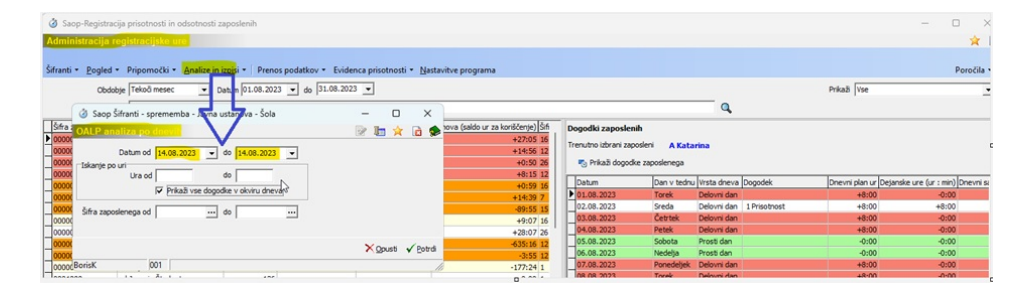

| ananza po unevi    |                              |                  |                  |
|--------------------|------------------------------|------------------|------------------|
| Čas vnosa 🔻 Dan    | v tednu 🔻 Delovni dar        | n 💌 Ime vnašaka  | ▼ Izmena ▼ Kon   |
| Meser Tanoslen     | (Bfra) Variu SM de           | ooodka 💌 Dahum d | looodka 💌 Onomba |
|                    |                              |                  |                  |
| Dejanske ure 💌 Ste | evec 💌                       |                  |                  |
|                    |                              | Velika suma      |                  |
| Naziv dogodka 🛆 💌  | Zaposleni (naziv) 🛆 💌        | Dejanske ure     | Stevec           |
| - Dopust tekočega  | A Katarina                   | 8,00             | 1                |
|                    |                              | 8.00             | 1                |
|                    | J Nina                       |                  |                  |
|                    | J Nina<br>K Mateja           | 8,00             | 1                |
|                    | J Nina<br>K Mateja<br>M Roko | 8,00<br>8,00     | 1                |

Če je bil dopust na ta dan odobren, ga ni potreba preklicati. Dovolj je, da ga brišete.

V drugem koraku je potrebno v koledarju 14.8.2023 označiti kot praznik. To uredite v nastavitvah programa v Šifri prevzetega urnika.

| 🧿 Saop-Registracija prisotnosti in odsotno              | sti zaposlenih                                                                                                  |
|---------------------------------------------------------|----------------------------------------------------------------------------------------------------|
| Administracija registracijske ure                       |                                                                                                    |
| Šifranti • <u>P</u> ogled • Pripomočki • <u>A</u> naliz | e in izpisi 🔻 🛛 Prenos podatkov 👻 Evidenca prisotnosti 🗸 Nastavitve programa                                    |
| Obdobje Tekoči mesec 🔄<br>Naziv                         | 3 Saop-Registracija prisotnosti in odsotnosti zaposlenih — — X           Splošno         mojINFO         Izvozi |
| Šifra zaposlenega 🔺 Naziv                               | Splošno                                                                                                    |
| D000031 A Katarina                                      | Šifra privzetega urnika 12 izmenski +zaokroževanje                                                              |
| 0000005 B Jana                                          |                                                                                                    |
| 0000033 B Monika                                        | Prikaži dejanske ure                                                                                            |
| 0000021 B Špela                                         | Malica                                                                                                    |

## Odpre se seznam urnikov.

| 🁌 Saop-Registracija pris | otnosti in odso | tnosti zaposlenih |                  |                              | - 🗆 🗙                             |
|--------------------------|-----------------|-------------------|------------------|------------------------------|-----------------------------------|
| Urniki                   |                 |                   |                  | 🌆 🔶 🖻                        | 🖀   🖻 🐚 ≽                         |
| Šifra urnika             | 12              |                   |                  | 🔍 50 📑 🗖 Vsi zapisi          | 🖻 🖥 🕅                             |
| 🔽 Šifra Šifra koledarja  | Vrsta urnika    | Vrsta urnika      | Obvezna prisotno | ost od Obvezna prisotnost do | Naziv urnika                      |
| 12 1                     | С               | Po meri           | 08:00            | 16:00                        | izmenski+zaokroževa               |
|                          |                 |                   |                  |                              |                                   |
| —                        |                 |                   |                  |                              |                                   |
| 1/26                     |                 |                   |                  |                              | X <u>O</u> pusti √ <u>I</u> zberi |
| BorisK 001               |                 |                   |                  |                              |                                   |

Na klik Popravi zapis se odpre izbran urnik.

| 🥝 Saop Šifranti - sprememb                                                                            | a - Javna ustanova - Šola                   | _ |   |   | $\times$ |
|----------------------------------------------------------------------------------------------------|---------------------------------------------|---|---|---|----------|
| Urnik                                                                                                 | 7                                           | P | I | * |          |
| Splošno<br>Šifra urnika 12<br>Naziv urnika izmenski+za k<br>Šifra koledarja 1<br>Vrsta urnika Po meri | rozevanje<br>Privzeti delovni koledar       |   |   |   |          |
| <ul> <li>✓ Kontrola - c</li> <li>✓ Obarvaj de</li> <li>✓ Obarvaj ma</li> </ul>                        | lelovni dnevi<br>la proste dneve<br>anko ur |   |   |   |          |

Tu pridemo do seznama koledarjev.

OPOZORILO: Popravljamo samo koledarje, ki so vezani na evidentiranje delovnega časa. Če imate koledarje vezane za proizvodnjo ali druge dejavnosti jih ne spreminjajte brez dogovora s sodelavci, ki so odgovorni za ta področja.

Odpremo izbran koledar in popravimo nastavitev 14.8.2023.

| (  | 🧿 Saop Šifran | ti - Javna ustanova - Šola - | _        |      | Π           | $\times$ |
|----|---------------|------------------------------|----------|------|-------------|----------|
| D  | )elovni koled | arji 🛛 🛅 🙀 🖻                 | <b>₽</b> | ₿ŋ   | 97          | ٠        |
|    | Šifra ko      | edarja🔍 50 📑 🗆 Vsi zapisi    |          | ľ    | Z           | Ø        |
|    | 🔻 Šifra kole  | Naziv koledarja              |          |      |             |          |
| ▶  | 1             | Privzeti delovni koledar     |          |      |             |          |
|    | 2             | ŠOLSKI KOLEDAR               |          |      |             |          |
|    | 3             | vsi dnevi delovni            |          |      |             |          |
|    | 4             | ruski turnus                 |          |      |             |          |
|    | 5             | koledar s spremenljivo MDO   |          |      |             |          |
|    | 6             | trgovci feb.marec 2021 5x7+5 |          |      |             |          |
|    | 7             | preveri delovne dneve        |          |      |             |          |
|    |               | _                            |          |      |             |          |
|    | 7             | >                            | K Op     | usti | <b>√</b> [2 | zberi    |
| Bo | orisK         | 001                          |          |      |             |          |

Ko odprete koledar in izberete 8 mesec bodite pozorni na nastavitve, ki so že vpisane za 15.8.

Po popravku 14.8 MORATA biti obe vrstici enako nastavljeni.

| ra koledarja | 1       | Ura pričetk | aziv koledarja Privzeti d<br>a prve izmene 06:00 | elovni koledar    |              |          |         |           |   |
|--------------|---------|-------------|--------------------------------------------------|-------------------|--------------|----------|---------|-----------|---|
| oledar Opom  | ba      |             |                                                  |                   |              |          |         |           |   |
| Leto 2023    | •       | Mesec       |                                                  | 3 🔍               | Razvri       | ičanje   | Vsi z   | apisi     |   |
| Bruto ure    | -       |             | Bruto ure 👻                                      |                   | Bruto ure    |          | - I -   |           | • |
| E            |         | E           | ×.                                               | E                 |              | 7        | Ē       |           |   |
| Leto         | ▼ Mesec | Dan         | Ime dneva                                        | Trajanje izmene Š | tevilo izmen | Delovnik | Praznik | Bruto ure |   |
| 2023         | 8       | 1           | Torek                                            | 8                 | 1            | Da       | Ne      | 8         |   |
| 2023         | 8       | 2           | Sreda                                            | 8                 | 1            | Da       | Ne      | 8         |   |
| 2023         | 8       | 3           | Cetrtek                                          | 8                 | 1            | Da       | Ne      | 8         |   |
| 2023         | 8       | 4           | Petek                                            | 8                 | 1            | Da       | Ne      | 8         |   |
| 2023         | 8       | 5           | Sobota                                           | 0                 | 0            | Ne       | Ne      | 0         |   |
| 2023         | 8       | 6           | Nedelja                                          | 0                 | 0            | Ne       | Ne      | 0         |   |
| 2023         | 8       | 7           | Ponedeljek                                       | 8                 | 1            | Da       | Ne      | 8         |   |
| 2023         | 8       | 8           | Torek                                            | 8                 | 1            | Da       | Ne      | 8         |   |
| 2023         | 8       | 9           | Sreda                                            | 8                 | 1            | Da       | Ne      | 8         |   |
| 2023         | 8       | 10          | Cetrtek                                          | 8                 | 1            | Da       | Ne      | 8         |   |
| 2023         | 8       | 11          | Petek                                            | 8                 | 1            | Da       | Ne      | 8         |   |
| 2023         | 8       | 12          | Sobota                                           | 0                 | 0            | Ne       | Ne      | 0         |   |
| 2023         | 8       | 13          | Nedelja                                          | 0                 | 0            | Ne       | Ne      | 0         |   |
| 2023         | 8       | 14          | Ponedeljek                                       | 8                 | 1            | Da       | Ne      | 8         |   |
| 2023         | 8       | 15          | Torek                                            | 0                 | 0            | Ne       | Da      | 0         |   |
| 2023         | 8       | 16          | Sreda                                            | 8                 | 1            | Da       | Ne      | 8         |   |
| 2023         | 8       | 17          | Cetrtek                                          | 8                 | 1            | Da       | Ne      | 8         |   |

Postavite se na vrstico 14.8.2023. in jo z dvoklikom odprete.

Podatke popravljajte v vrstnem redu, kot so prikazani na spodnji sliki.

| 🧳 Saop Šifranti - sprememba - Javna ustanova - Š   | _  |               |            | > | ×    |
|----------------------------------------------------|----|---------------|------------|---|------|
| Delovni koledar                                    | -J | I             | $\bigstar$ |   |      |
| Ponedeljek 14 8 2023<br>Praznik 4<br>Delovni dan 3 |    |               |            |   |      |
| Stevilo izmen 1,00 2                               |    |               |            |   |      |
| Trajanje izmene ure 8,00                           |    |               |            |   |      |
| Bruto ure v dnevu                                  |    |               |            |   |      |
|                                                    | >  | < <u>O</u> pu | isti       |   | trdi |
| BorisK 001                                         |    |               |            |   | 1    |

Po popravkih mora biti pogled na ta dan nastavljen tako kot je prikazano na spodnji sliki.

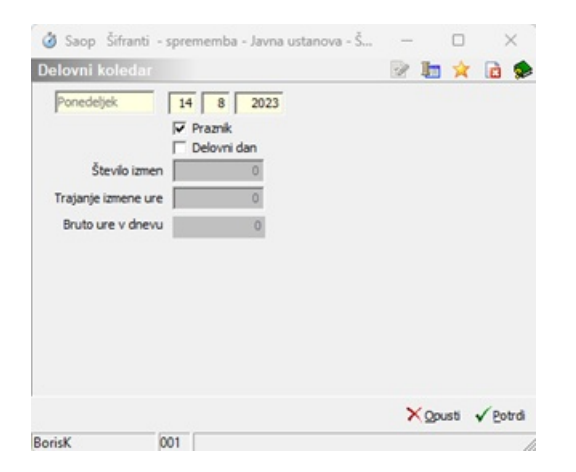

Podatek trajanje izmene in število izmen bo postal siv, ko boste umaknili kljukico na delovni dan in dali kljukico na praznik. Popravek potrdimo s klikom na Potrdi. Po potrditvi sta 14. in 15. enako obarvana.

| 🔄 N<br>Ura pričeti | iaziv koledarja Privzeti del<br>a prve izmene 06:00                                           | lovni koledar                                                                                                    |                                                                                                    |                                                                                                    |                                                                                                    |
|--------------------|-----------------------------------------------------------------------------------------------|----------------------------------------------------------------------------------------------------|----------------------------------------------------------------------------------------------------|----------------------------------------------------------------------------------------------------|----------------------------------------------------------------------------------------------------|
| Ura pričeti        | a prve izmene 06:00                                                                           |                                                                                                    |                                                                                                    |                                                                                                    |                                                                                                    |
|                    |                                                                                               |                                                                                                    |                                                                                                    |                                                                                                    |                                                                                                    |
|                    |                                                                                               |                                                                                                    |                                                                                                    |                                                                                                    |                                                                                                    |
| Mesec              |                                                                                               | 8 9                                                                                                    | 🔽 Razvrščanje                                                                                                    | Vsi zapisi                                                                                                    |                                                                                                    |
| -                  | Bruto ure 💌                                                                                   |                                                                                                    | Bruto ure                                                                                                    | •                                                                                                    |                                                                                                    |
| ¥1                 | ¥.                                                                                            | ¥1                                                                                                    |                                                                                                    | - Eu                                                                                                    |                                                                                                    |
| Dan                | Ime dneva                                                                                     | Trajanje izmene Š                                                                                                    | tevilo izmen Delov                                                                                                    | nik Praznik Bruto un                                                                                                    | •                                                                                                    |
| 8 6                | Nedelja                                                                                       | 0                                                                                                    | 0 Ne                                                                                                    | Ne                                                                                                    | 0                                                                                                    |
| 8 7                | Ponedeljek                                                                                    | 8                                                                                                    | 1 Da                                                                                                    | Ne                                                                                                    | 8                                                                                                    |
| 8 8                | Torek                                                                                         | 8                                                                                                    | 1 Da                                                                                                    | Ne                                                                                                    | 8                                                                                                    |
| 8 9                | Sreda                                                                                         | 8                                                                                                    | 1 Da                                                                                                    | Ne                                                                                                    | 8                                                                                                    |
| 8 10               | Cetrtek                                                                                       | 8                                                                                                    | 1 Da                                                                                                    | Ne                                                                                                    | 8                                                                                                    |
| 8 11               | Petek                                                                                         | 8                                                                                                    | 1 Da                                                                                                    | Ne                                                                                                    | 8                                                                                                    |
| 8 12               | Sobota                                                                                        | 0                                                                                                    | 0 Ne                                                                                                    | Ne                                                                                                    | 0                                                                                                    |
| 8 13               | Nedeja                                                                                        | 0                                                                                                    | 0 Ne                                                                                                    | Ne                                                                                                    |                                                                                                    |
| 8 14               | Ponedeljek                                                                                    | 0                                                                                                    | 0 Ne                                                                                                    | Da                                                                                                    |                                                                                                    |
| 8 15               | Torek                                                                                         | 0                                                                                                    | 0 Ne                                                                                                    | Da                                                                                                    |                                                                                                    |
|                    | Condo                                                                                         |                                                                                                    | 100                                                                                                    | 11-                                                                                                    | _                                                                                                    |
| 8 17               | Cetrtek                                                                                       | 8                                                                                                    | 1 Da                                                                                                    | Ne                                                                                                    | 8                                                                                                    |
| 8 18               | Petek                                                                                         | 8                                                                                                    | 1 Da                                                                                                    | Ne                                                                                                    | 8                                                                                                    |
| 8 19               | Sobota                                                                                        | 0                                                                                                    | 0 Ne                                                                                                    | Ne                                                                                                    | 0                                                                                                    |
| 8 20               | Nedelja                                                                                       | 0                                                                                                    | 0 Ne                                                                                                    | Ne                                                                                                    | 0                                                                                                    |
| 8 21               | Ponedeljek                                                                                    | 8                                                                                                    | 1 Da                                                                                                    | Ne                                                                                                    | 8                                                                                                    |
|                    | Teach                                                                                         |                                                                                                    | 1 0 4                                                                                                    | Ner                                                                                                    | 8                                                                                                    |
|                    | Mesec Con<br>Con<br>8 6<br>8 7<br>8 8<br>8 10<br>8 11<br>8 11<br>8 11<br>8 11<br>8 11<br>8 11 | Mesec         Bruto une         Image: Constraint of the second second se | Mesec         B         C           [Pruto ure]         [Pruto ure]         [Pruto ure]           [Pruto ure]         [Pruto ure]         [Pruto ure]           [Pruto ure]         [Pruto ure]         [Pruto ure]           8         6         [Pruto ure]         [Pruto ure]           8         6         [Pruto ure]         [Pruto ure]           8         9         [Proto ure]         0           8         9         [Proto ure]         0           8         10         [Petek]         0           8         11         [Petek]         0           8         12         [Petek]         0           9         [Proto]         0         0           8         12         [Petek]         0           9         [Petek]         0         0           8         17         [Cet tek]         8           8         13         [Petek]         0           8         13         [Petek]         8           13         [Petek]         8         13           14         [Pereck]         8         13         14           15         [Petek] | Mesec         8         7         Razvrščanje           jeruto ure         -         -         -         -         -         -         -         -         -         -         -         -         -         -         -         -         -         -         -         -         -         -         -         -         -         -         -         -         -         -         -         -         -         -         -         -         -         -         -         -         -         -         -         -         -         -         -         -         -         -         -         -         -         -         -         -         -         -         -         -         -         -         -         -         -         -         -         -         -         -         -         -         -         -         -         -         -         -         -         -         -         -         -         -         -         -         -         -         -         -         -         -         -         -         -         -         -         -         -         - <td>Mesec         8         P         Ratvrščenje         V til zapisl           Bruto ure         Image: Status         Bruto ure         Image: Status         Image: Status         Image: Status           Image: Status         Image: Status</td> | Mesec         8         P         Ratvrščenje         V til zapisl           Bruto ure         Image: Status         Bruto ure         Image: Status         Image: Status         Image: Status           Image: Status         Image: Status |

Drugi popravki niso potrebni. Pri prenosu ur v 3 korak evidence prisotnosti se bo dogodek praznik avtomatsko dodal, tako kot za 15.8.2023.